# SafeNet MobilePASS+ for iOS

User Guide

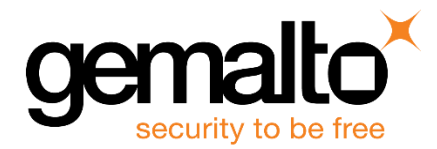

All information herein is either public information or is the property of and owned solely by Gemalto NV. and/or its subsidiaries who shall have and keep the sole right to file patent applications or any other kind of intellectual property protection in connection with such information.

Nothing herein shall be construed as implying or granting to you any rights, by license, grant or otherwise, under any intellectual and/or industrial property rights of or concerning any of Gemalto's information.

This document can be used for informational, non-commercial, internal and personal use only provided that:

- The copyright notice below, the confidentiality and proprietary legend and this full warning notice appear in all copies.
- This document shall not be posted on any network computer or broadcast in any media and no modification of any part of this document shall be made.

Use for any other purpose is expressly prohibited and may result in severe civil and criminal liabilities.

The information contained in this document is provided "AS IS" without any warranty of any kind. Unless otherwise expressly agreed in writing, Gemalto makes no warranty as to the value or accuracy of information contained herein.

The document could include technical inaccuracies or typographical errors. Changes are periodically added to the information herein. Furthermore, Gemalto reserves the right to make any change or improvement in the specifications data, information, and the like described herein, at any time.

Gemalto hereby disclaims all warranties and conditions with regard to the information contained herein, including all implied warranties of merchantability, fitness for a particular purpose, title and non-infringement. In no event shall Gemalto be liable, whether in contract, tort or otherwise, for any indirect, special or consequential damages or any damages whatsoever including but not limited to damages resulting from loss of use, data, profits, revenues, or customers, arising out of or in connection with the use or performance of information contained in this document.

Gemalto does not and shall not warrant that this product will be resistant to all possible attacks and shall not incur, and disclaims, any liability in this respect. Even if each product is compliant with current security standards in force on the date of their design, security mechanisms' resistance necessarily evolves according to the state of the art in security and notably under the emergence of new attacks. Under no circumstances, shall Gemalto be held liable for any third party actions and in particular in case of any successful attack against systems or equipment incorporating Gemalto products. Gemalto disclaims any liability with respect to security for direct, indirect, incidental or consequential damages that result from any use of its products. It is further stressed that independent testing and verification by the person using the product is particularly encouraged, especially in any application in which defective, incorrect or insecure functioning could result in damage to persons or property, denial of service or loss of privacy.

© 2017 Gemalto. All rights reserved. Gemalto and the Gemalto logo are trademarks and service marks of Gemalto N.V. and/or its subsidiaries and are registered in certain countries. All other trademarks and service marks, whether registered or not in specific countries, are the property of their respective owners.

Product Version: 1.3 Document Part Number: 007-013372-003, Rev. A Release Date: 16 January 2017

## Contents

| 1 | Preface                                                | 5      |
|---|--------------------------------------------------------|--------|
|   | Difference between SateNet MobilePASS+ App and Token   | 5      |
|   | SaleNet MobilePASS+ App                                | 5<br>5 |
|   | SaleNet MobilePASS+ Token                              | 5<br>5 |
|   | Support Contacts                                       | 5      |
|   |                                                        | 0      |
| 2 | Installing the SafeNet MobilePASS+ App                 | 7      |
|   | Supported Platforms                                    | 7      |
|   | Downloading the SafeNet MobilePASS+ Application        | 7      |
| 3 | Enrolling SafeNet MobilePASS+ Token                    | 8      |
|   | Methods to Enroll a SafeNet MobilePASS+ Token          | 8      |
|   | Automatic Enrollment                                   | 9      |
|   | Enrolling by Scanning QR Code                          | .15    |
|   | Enrolling by Copying and Pasting the Activation String | 23     |
|   | Creating a New Token                                   | .30    |
| 4 | Authenticating with Touch ID                           | 31     |
|   | Activating and Deactivating Touch ID                   | 31     |
|   | Logging onto a Token with Touch ID                     | 32     |
| 5 | Generating Passcodes                                   | 33     |
|   | Generating a Passcode with Time-based Tokens           | 34     |
|   | Generating a Passcode with Event-based Tokens          | 34     |
|   | Generating Passcodes with Challenge-Response Tokens    | 35     |
| 6 | Using Push OTP                                         | 37     |
|   | Introduction to Push OTP                               | 37     |
|   | Activating and Deactivating Push OTP                   | 38     |
|   | Logging in with Push OTP                               | 39     |
| 7 | Changing a Token PIN                                   | 44     |
|   | Changing a Token PIN                                   | .44    |
| 8 | Renaming and Deleting a Token                          | 46     |
| Ŭ | Renaming a Token                                       | 46     |
|   | Deleting a Token                                       | 48     |
|   |                                                        | -      |
| 9 | Viewing Token, App, and Log Information                | 49     |
|   | Viewing Token Information                              | .49    |
|   | Viewing SateNet MobilePASS+ App Information            | 50     |

|    | Viewing Event Log                                          | 52 |
|----|------------------------------------------------------------|----|
|    | Viewing Help Topics                                        | 54 |
|    |                                                            | 50 |
| 10 | Frequently Asked Questions                                 | 56 |
|    | What is a SafeNet MobilePASS+Token?                        | 56 |
|    | How does SafeNet MobilePASS+ protect me?                   | 56 |
|    | How do I generate a passcode on my mobile device?          | 56 |
|    | How do I get started with SafeNet MobilePASS+?             | 57 |
|    | I have not received an enrollment email, what should I do? | 57 |
|    | For how long will my token continue to operate?            | 57 |
|    | What is self-enrollment?                                   | 57 |
|    | What are the benefits of using the token?                  | 57 |
|    | How do I protect my security PIN?                          | 57 |
|    | What should I do if I cannot log in using my token?        | 57 |
|    | What is Push OTP?                                          | 58 |
|    | How do I use Push OTP?                                     | 58 |
| 11 | Terminology                                                | 59 |
| 12 | References                                                 | 61 |
|    | Related Documents                                          | 61 |
|    | SafeNet MobilePASS+                                        | 61 |
|    | SafeNet Authentication Service (SAS)                       | 61 |

## 1 Preface

SafeNet MobilePASS+ is a mobile client application that enables you to access corporate and web-based resources securely. It eliminates the need to remember complex passwords. SafeNet MobilePASS+ is a costeffective way for businesses to leverage the security of One Time Passwords (OTP) using mobile phones. Associated with SafeNet Authentication Service- Cloud Edition, the SafeNet MobilePASS+ application is a perfect combination of security and convenience. It offers a simple user experience for token activation and authentication using the Push OTP mechanism.

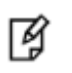

**NOTE:** SafeNet MobilePASS+ can generate passcodes independently of mobile network connectivity.

### **Difference between SafeNet MobilePASS+ App and Token**

The SafeNet MobilePASS+ solution includes both the SafeNet MobilePASS+ app and SafeNet MobilePASS+ tokens. The following description clarifies the terms.

### SafeNet MobilePASS+ App

The SafeNet MobilePASS+ app is an application that turns your mobile phone into a two-factor authentication device, removing the need to carry an additional hardware token.

As a SafeNet MobilePASS+ user, you can generate passcodes on your mobile device, and use those passcodes to authenticate to protected corporate and web-based applications.

### SafeNet MobilePASS+ Token

A SafeNet MobilePASS+ token is related to an account and its associated parameters, such as name, user PIN, enrolled keys, and PIN policy. Each SafeNet MobilePASS+ app can manage multiple SafeNet MobilePASS+ tokens. For example, a user may require several tokens, each one related to a different web service.

## Who Should Read this Document

This document is intended for end-users who will be using the SafeNet MobilePASS+ app. This document provides information on how to install and run the SafeNet MobilePASS+ token.

## Support Contacts

If you encounter a problem while installing, registering, or operating this product, please make sure that you have read the documentation. If you cannot resolve the issue, contact your supplier or Gemalto Customer Support. Gemalto Customer Support operates 24 hours a day, 7 days a week. Your level of access to this service is governed by the support plan arrangements made between Gemalto and your organization. Please consult this support plan for further information about your entitlements, including the hours when telephone support is available to you.

| Contact Method                       | Contact Information                                                                            |                                                                                                    |
|--------------------------------------|------------------------------------------------------------------------------------------------|----------------------------------------------------------------------------------------------------|
| Address                              | Gemalto<br>4690 Millennium Drive<br>Belcamp, Maryland 21017, USA                               |                                                                                                    |
| Phone                                | US<br>International                                                                            | 1-800-545-6608<br>1-410-931-7520                                                                                                    |
| Technical Support<br>Customer Portal | https://serviceportal.safer<br>Existing customers with a<br>manage incidents, get the<br>Base. | net-inc.com<br>a Technical Support Customer Portal account can log in to<br>e latest software upgrades, and access the Gemalto Knowledge |

## 2 Installing the SafeNet MobilePASS+ App

## **Supported Platforms**

SafeNet MobilePASS+ for iOS runs iOS versions 8, 9 and 10.

## Downloading the SafeNet MobilePASS+ Application

Download and install SafeNet MobilePASS+ from Apple App Store.

Once installed, the SafeNet MobilePASS+ application icon will be visible on your device:

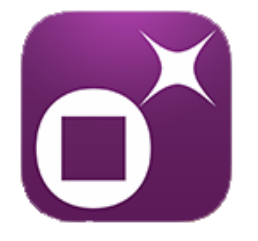

3

## **Enrolling SafeNet MobilePASS+ Token**

### Methods to Enroll a SafeNet MobilePASS+ Token

Before you can use SafeNet MobilePASS+ to generate passcodes, you must enroll a SafeNet MobilePASS+ token on your device.

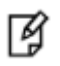

**NOTE:** Additional SafeNet MobilePASS+ tokens can be added later (see " Creating a New Token" on page 30).

You can enroll your SafeNet MobilePASS+ token using one of the following methods:

- Automatic Enrollment Automatically copy and paste the activation code into the Auto Enrollment window by clicking the Enroll your SafeNet MobilePASS+ token link on the notification email.
- QR Code Enrollment Scan a QR Code to enroll your SafeNet MobilePASS+ token. This is
  recommended when you cannot receive email or open self-enrollment from the target device.
- Copy and Paste Activation String into the Automatic Enrollment Window This is recommended when you have difficulties with Automatic Enrollment. For example, if the registration link in the device does not work or the browser in use does not support opening an external application.

## **Automatic Enrollment**

After your system administrator assigns you a token, you will receive a notification email.

#### To enroll SafeNet MobilePASS+ token automatically:

1. Tap the https:// link in the email.

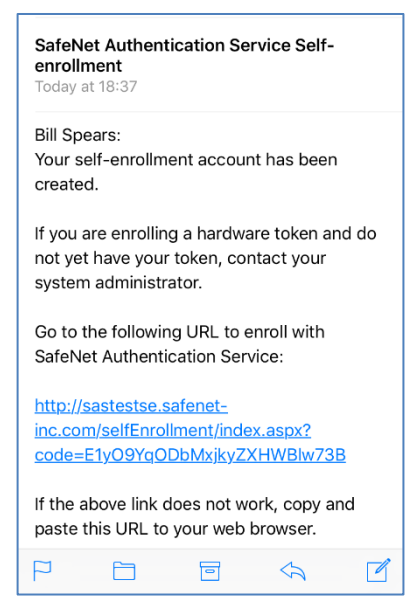

The SafeNet Authentication Service Self-Enrollment webpage opens.

2. Click Enroll your SafeNet MobilePASS+ token.

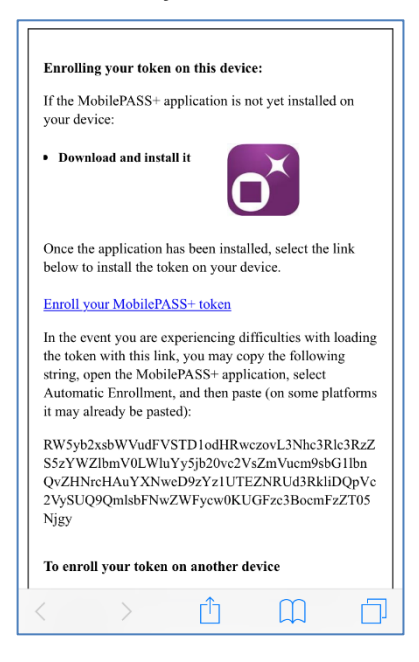

3. If prompted to open in MobilePASS+ tap Open.

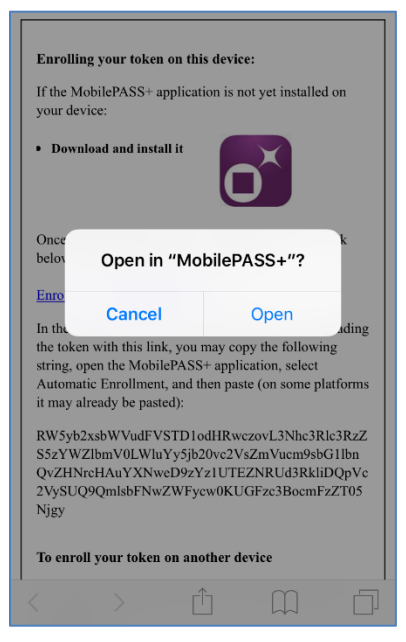

4. If the Push Notification screen is displayed, to enable autosend passcodes tap OK, else tap No Thanks.

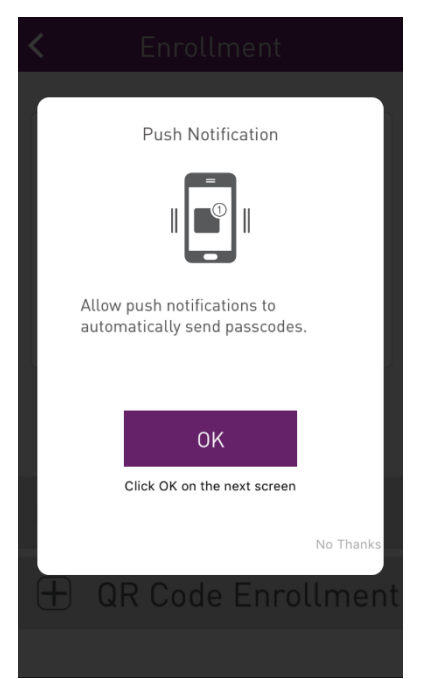

If you selected **OK** in the Push Notification screen, a message "**SafeNet MobilePASS+**" Would Like to **Send You Notifications** message is displayed.

5. To enable Push Notifications tap **OK**, else tap **Don't Allow**.

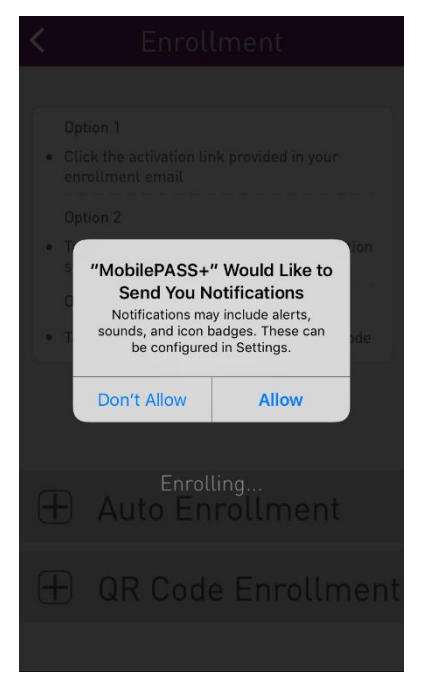

Ì

**NOTE:** The message "**App Name**" **Would Like to Send You Notifications** is presented for all iOS apps that use notifications. It enables you to activate the app's notification function. This screen is presented only once per app.

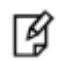

**NOTE:** Your token can be configured by your system administrator to work with Token PIN, Server PIN, or no PIN.

If configured for no PIN, you will not be prompted to enter a PIN.

- 6. If your token is PIN protected, do one of the following:
  - a. If your token is token PIN protected, the **TOKEN PIN** window opens. Enter a PIN in the **Token PIN** field and enter again in the **Confirm Token PIN** field, and tap **SUBMIT**.

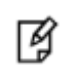

**NOTE:** The type and number of characters required for the PIN is displayed on the screen above the **Submit** button.

| <                 |                        |       |  |  |  |
|-------------------|------------------------|-------|--|--|--|
|                   |                        |       |  |  |  |
|                   | TOKEN PIN              | _     |  |  |  |
| Set a             | nd confirm your        | PIN.  |  |  |  |
| Token PIN         |                        |       |  |  |  |
| ***               |                        |       |  |  |  |
| Confirm Toke      | en PIN                 |       |  |  |  |
| ****              |                        |       |  |  |  |
| The PIN should co | ntain 4 numeric charac | ters. |  |  |  |
|                   |                        |       |  |  |  |
| Submit            |                        |       |  |  |  |
|                   | _                      |       |  |  |  |
| 1                 | 2                      | 3     |  |  |  |
|                   |                        |       |  |  |  |
| 4                 | 5                      | 6     |  |  |  |
|                   | •                      | •     |  |  |  |
| 7                 | 8                      | g     |  |  |  |
|                   | 0                      | 5     |  |  |  |
|                   | $\bigcirc$             |       |  |  |  |
|                   | 0                      |       |  |  |  |

b. If your token is server-side PIN protected, the SERVER PIN window opens. Enter a PIN in the **Server PIN** field and enter again in the **Confirm Token PIN** field, and tap **SUBMIT**.

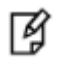

**NOTE:** The type and number of characters required for the PIN is displayed on the screen above the **Submit** button.

| < MobilePASS+                                                                                                    |  |  |
|----------------------------------------------------------------------------------------------------|--|--|
| SERVER PIN                                                                                                    |  |  |
| Server PIN                                                                                                    |  |  |
| Confirm Server PIN                                                                                                  |  |  |
| ******<br>The PIN should contain 4 to 8 alphanumeric characters<br>and have at least one numeral and one character. |  |  |
| SUBMIT                                                                                                    |  |  |
| 1 2 3 4 5 6 7 8 9 0                                                                                                 |  |  |
| - / : ; ( ) \$ & @ "                                                                                                |  |  |
| #+= . , ? ! ' 🛛                                                                                                    |  |  |
| ABC D space return                                                                                                  |  |  |

7. In the Access Token with Touch ID screen, click Enable to activate Touch ID, or else click Skip.

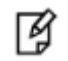

**NOTE:** The **Access Token with Touch ID** option is available only if activated by your system administrator.

| Safari ••••• 4G 18:49 ℃ 1 * 36% ↔                                                                                                    |
|----------------------------------------------------------------------------------------------------|
| C Enrollment                                                                                                    |
| Access Token with Touch ID                                                                                                    |
| B                                                                                                    |
| Enable Touch ID for this token to<br>use your fingerprint for faster,<br>easier access to your token and<br>login request approvals. You can<br>change this setting in the token<br>details screen at any time. |
| SKIP ENABLE<br>Any fingerprint[s] saved on this device will be able<br>to access your token and approve login requests.                                                                                         |
|                                                                                                    |

- 8. In the ENROLLMENT COMPLETE screen, do one of the following:
  - a. To accept the default token name, tap **OK**.
  - b. To edit the Token Name, type the required changes into the **TOKEN NAME** field and tap **OK**.

| < Enrollment                                                            |  |  |
|-------------------------------------------------------------------------|--|--|
| Enrollment Complete<br>Your new token has been<br>successfully enrolled |  |  |
| Token Name<br>Bill Spears                                               |  |  |
| ок                                                                      |  |  |
| qwertyuiop                                                              |  |  |
| asdfghjkl                                                               |  |  |
| ☆ z x c v b n m ⊗                                                       |  |  |
| 123                                                                     |  |  |

The newly enrolled SafeNet MobilePASS+ token is displayed in the SafeNet MobilePASS+ app.

| ≡                               | MobilePASS+                | + |  |  |
|---------------------------------|----------------------------|---|--|--|
| ٩                               | 0 Login request<br>pending |   |  |  |
| Bill                            | Spears                     | * |  |  |
|                                 |                            |   |  |  |
|                                 |                            |   |  |  |
|                                 |                            |   |  |  |
| genalto×<br>security to be free |                            |   |  |  |

## Enrolling by Scanning QR Code

After your system administrator assigns you a token, you will receive a notification email.

#### To enroll SafeNet MobilePASS+ by scanning the QR Code:

1. Tap the https:// link in the email on a different device to the one on which you want to install the SafeNet MobilePASS+ token

The SafeNet Authentication Service Self-Enrollment webpage opens.

2. Select **iOS** from the drop-down list of supported devices. The QR code is displayed.

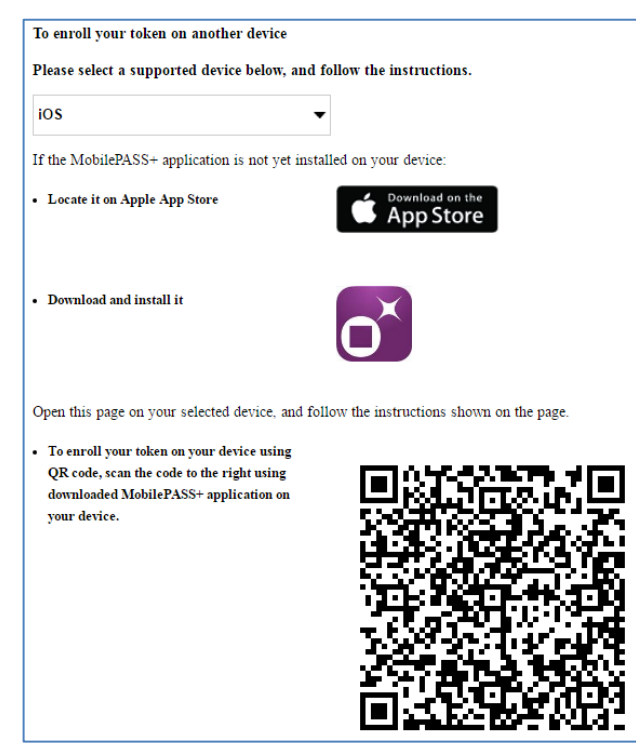

3. On your device, open the SafeNet MobilePASS+ application, tap **Get Started** (if this is the first time you have used the app), or tap the **Add** icon +

4. In the Activation window, tap QR Code Enrollment.

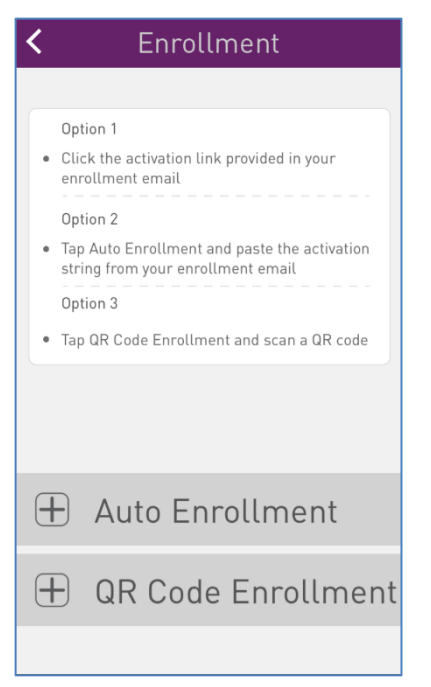

5. If prompted to allow SafeNet MobilePASS+ to access the camera, tap OK.

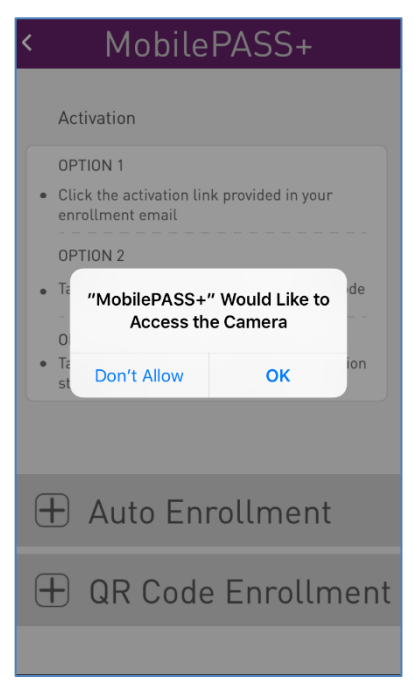

6. Point the camera to the QR Code on the SafeNet Authentication Service Self-Enrollment webpage

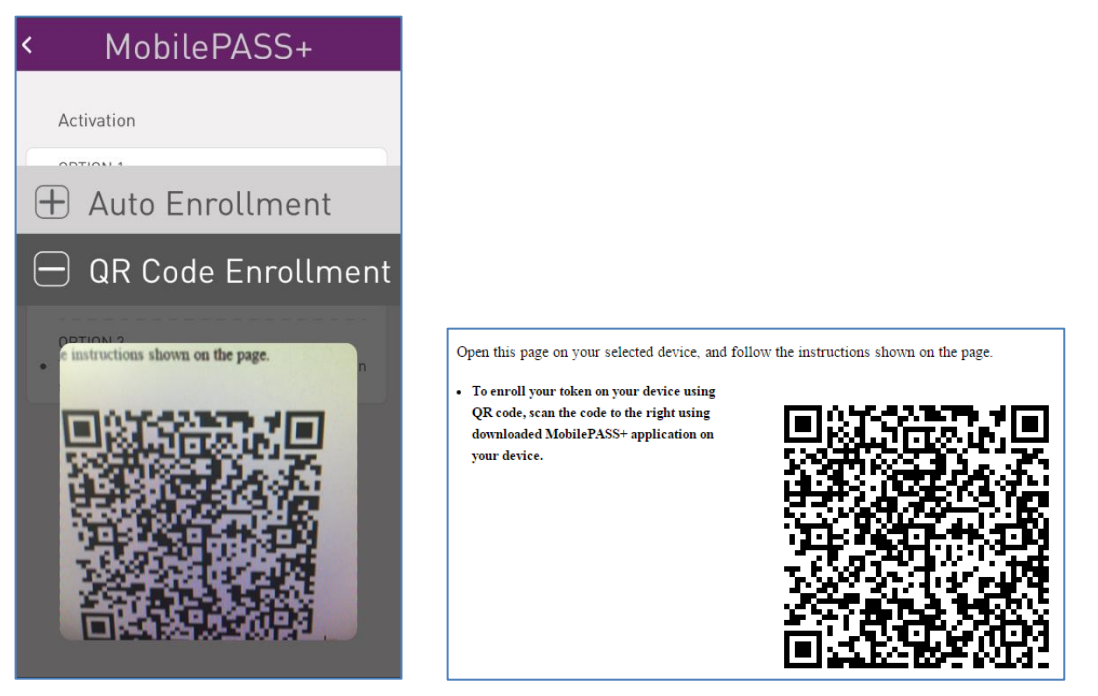

The camera scans the QR Code and begins enrollment.

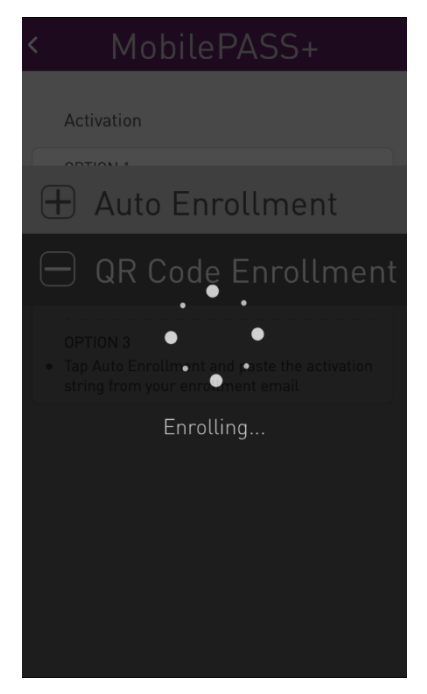

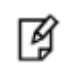

**NOTE:** Your token can be configured by your system administrator to work with Token PIN, Server PIN, or no PIN.

If configured for no PIN, you will not be prompted to enter a PIN.

- 7. If your token is PIN protected, do one of the following:
  - a. If your token is token PIN protected, the **TOKEN PIN** window opens. Enter a PIN in the **Token PIN** field and enter again in the **Confirm Token PIN** field, and tap **SUBMIT**.

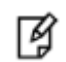

**NOTE:** The type and number of characters required for the PIN is displayed on the screen above the **Submit** button.

| < Mo              | bilePAS                  | S+    |  |  |  |
|-------------------|--------------------------|-------|--|--|--|
| TOKEN PIN         |                          |       |  |  |  |
| Set ar            | nd confirm your          | PIN.  |  |  |  |
| Token PIN         |                          |       |  |  |  |
| ****              |                          |       |  |  |  |
| Confirm Toke      | en PIN                   |       |  |  |  |
| ****              |                          |       |  |  |  |
| The PIN should co | ontain 4 numeric charact | ters. |  |  |  |
|                   | SUBMIT                   |       |  |  |  |
|                   |                          |       |  |  |  |
| 1                 | 2                        | 3     |  |  |  |
| 4                 | 5                        | 6     |  |  |  |
| 7                 | 8                        | 9     |  |  |  |
|                   | 0                        | ×     |  |  |  |

b. If your token is server-side PIN protected, the SERVER PIN window opens. Enter a PIN in the **Server PIN** field and enter again in the **Confirm Token PIN** field, and tap SUBMIT.

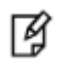

**NOTE:** The type and number of characters required for the PIN is displayed on the screen above the **Submit** button.

| < MobilePASS+                                                                                    | -             |
|--------------------------------------------------------------------------------------------------|---------------|
| SERVER PIN<br>Set and confirm your PIN.                                                          |               |
| Server PIN                                                                                       | -             |
| *****<br>Confirm Server PIN                                                                      | - 1           |
| *****                                                                                            |               |
| The PIN should contain 4 to 8 alphanumeric cha<br>and have at least one numeral and one characte | racters<br>r. |
| SUBMIT                                                                                           |               |
| 1 2 3 4 5 6 7 8                                                                                  | 390           |
| - / : ; ( ) \$ 8                                                                                 | & @ "         |
| #+= . , ? !                                                                                      | • 🛛           |
| ABC                                                                                              | return        |

8. In the Push Notification screen, to enable autosend passcodes tap **OK**, else tap **No Thanks**.

| PUSH NOTIFICATION                                         |
|-----------------------------------------------------------|
|                                                           |
| Allow push notifications to automatically send passcodes. |
| ОК                                                        |
| Click OK on the next screen<br>No Thanks                  |
| 🕂 Auto Enrollment                                         |
|                                                           |

If you selected OK in the Push Notification screen, a message "**MobilePASS+**" **Would Like to Send You Notifications** message is displayed.

9. To enable Push Notifications tap **OK**, else tap **Don't Allow**.

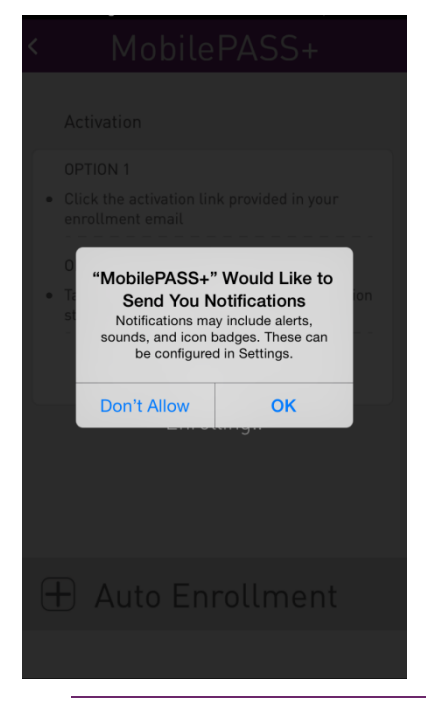

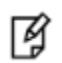

**NOTE:** The message "**App Name**" **Would Like to Send You Notifications** is presented for all iOS apps that use notifications. It enables you to activate the app's notification function. This screen is presented only once per app.

10. In the Access Token with Touch ID screen, click Enable to activate Touch ID, or else click Skip.

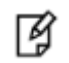

**NOTE:** The **Access Token with Touch ID** option is available only if activated by your system administrator.

| < MobilePASS+                                                                                                    |  |  |  |
|----------------------------------------------------------------------------------------------------|--|--|--|
| Access Token with Touch ID                                                                                                    |  |  |  |
| Enable Touch ID for this token to<br>use your fingerprint for faster,<br>easier access to your token and<br>login request approvals. You can<br>change this setting in the token<br>details screen at any time. |  |  |  |
| SKIP ENABLE                                                                                                    |  |  |  |
| Any fingerprint[s] saved on this device will be able to<br>access your token and approve login requests.                                                                                                    |  |  |  |

- 11. In the ENROLLMENT COMPLETE screen, do one of the following:
  - c. To accept the default token name, tap **OK**.
  - d. To edit the Token Name, type the required changes into the **TOKEN NAME** field and tap **OK**.

| < MobilePASS+                                                            |  |  |
|--------------------------------------------------------------------------|--|--|
| ENROLLMENT COMPLETE<br>Your new token has been<br>successfully enrolled. |  |  |
| TOKEN NAME<br>Bill Spears                                                |  |  |
| ок                                                                       |  |  |
| QWERTYUIOP                                                               |  |  |
| ASDFGHJKL                                                                |  |  |
| ◆ Z X C V B N M ≪                                                        |  |  |
| 123                                                                      |  |  |

The newly enrolled SafeNet MobilePASS+ token is displayed.

| ≡                    | MobilePASS+                | + |
|----------------------|----------------------------|---|
| ٢                    | 0 Login request<br>pending |   |
| Bill                 | Spears                     | * |
|                      |                            |   |
|                      |                            |   |
|                      |                            |   |
| gemalto <sup>×</sup> |                            |   |

## **Enrolling by Copying and Pasting the Activation String**

To enroll SafeNet MobilePASS+ by copying and pasting the activation string:

1. Copy the activation string from the web page.

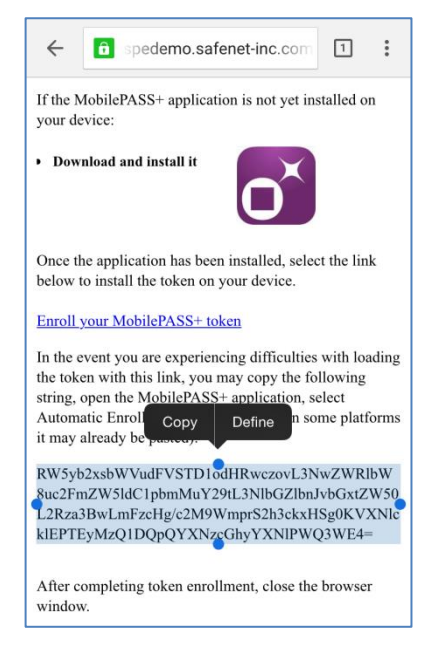

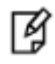

**TIP:** To copy the activation string:

- 1. Long-tap on the activation string.
- 2. Drag the set of bounding handles to include the whole activation string.
- Tap the selected text again to copy the activation string to the clipboard. 3.
- 2. Open the SafeNet MobilePASS+ application and tap **Get Started**, or tap the **Add** icon

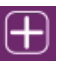

3. In the Activation window, tap Auto Enrollment.

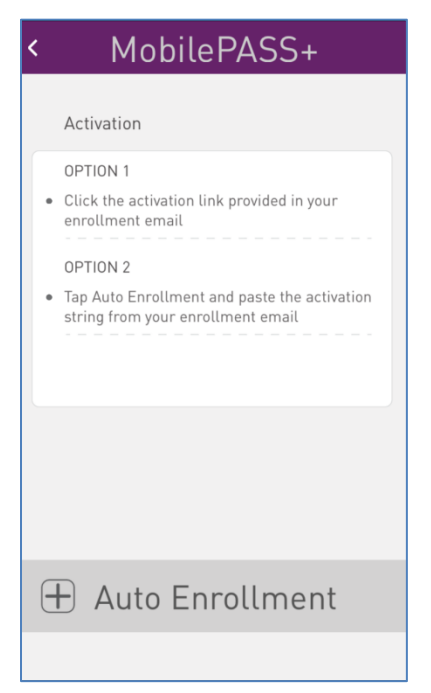

4. To paste the activation string, tap **Tap to paste**.

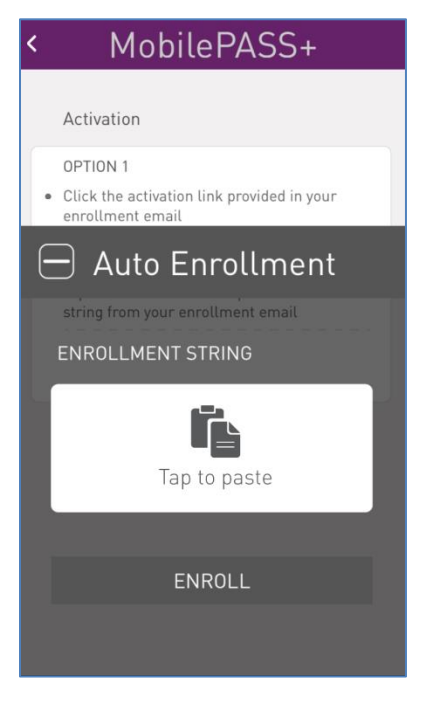

### 5. Tap ENROLL.

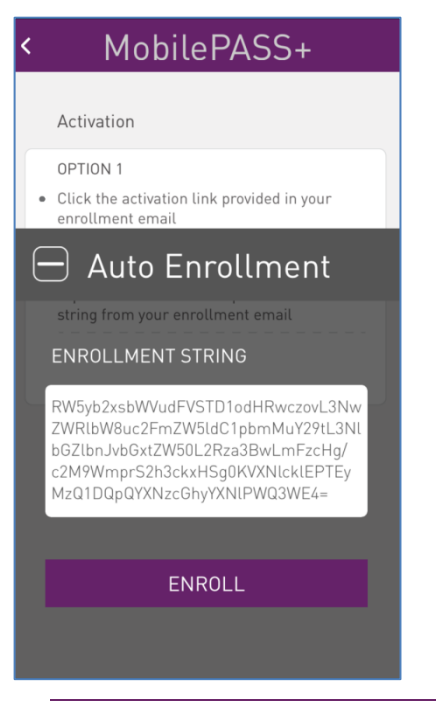

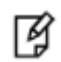

**NOTE:** Your token can be configured by your system administrator to work with Token PIN, Server PIN, or no PIN.

If configured for no PIN, you will not be prompted to enter a PIN.

- 6. If your token is PIN protected, do one of the following:
  - a. If your token is token PIN protected, the **TOKEN PIN** window opens. Enter a PIN in the **Token PIN** field and enter again in the **Confirm Token PIN** field, and tap **SUBMIT**.

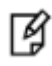

**NOTE:** The type and number of characters required for the PIN is displayed on the screen above the **Submit** button.

| < Mc                                   | bilePAS                  | S+   |  |
|----------------------------------------|--------------------------|------|--|
| TOKEN PIN                              |                          |      |  |
| Set and confirm your PIN.<br>Token PIN |                          |      |  |
| •••••<br>Confirm Token PIN             |                          |      |  |
| ****<br>The PIN should co              | ontain 4 numeric charact | ers. |  |
|                                        | SUBMIT                   |      |  |
| 1                                      | 2                        | 3    |  |
| 4                                      | 5                        | 6    |  |
| 7                                      | 8                        | 9    |  |
|                                        | 0                        | ×    |  |

b. If your token is server-side PIN protected, the SERVER PIN window opens. Enter a PIN in the **Server PIN** field and enter again in the **Confirm Token PIN** field, and tap **SUBMIT**.

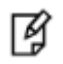

**NOTE:** The type and number of characters required for the PIN is displayed on the screen above the **Submit** button.

| MobilePASS+                                                                                            |  |  |  |
|----------------------------------------------------------------------------------------------------|--|--|--|
| SERVER PIN                                                                                             |  |  |  |
| Server PIN                                                                                             |  |  |  |
| Confirm Server PIN                                                                                     |  |  |  |
| The PIN should contain 4 to 8 alphanumeric characters and have at least one numeral and one character. |  |  |  |
| SUBMIT                                                                                                 |  |  |  |
| 1 2 3 4 5 6 7 8 9 0                                                                                    |  |  |  |
| - / : ; ( ) \$ & @ "                                                                                   |  |  |  |
| #+= . , ? ! ' 🛛                                                                                        |  |  |  |
| ABC D space return                                                                                     |  |  |  |

7. If the Push Notification screen is displayed, to enable autosend passcodes tap OK, else tap No Thanks.

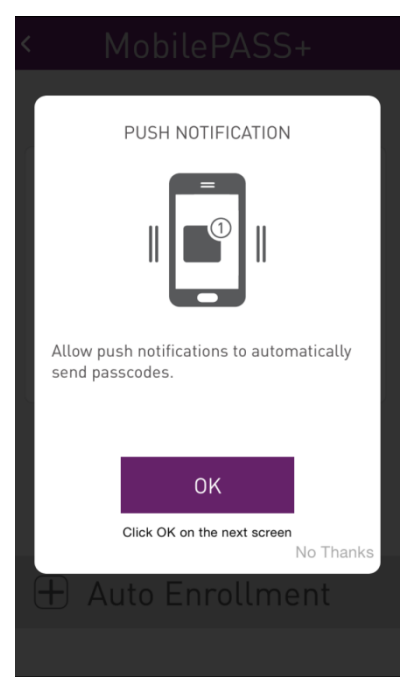

If you selected OK in the Push Notification screen, a message "MobilePASS+" Would Like to Send You Notifications message is displayed.

8. To enable Push Notifications tap **OK**, else tap **Don't Allow**.

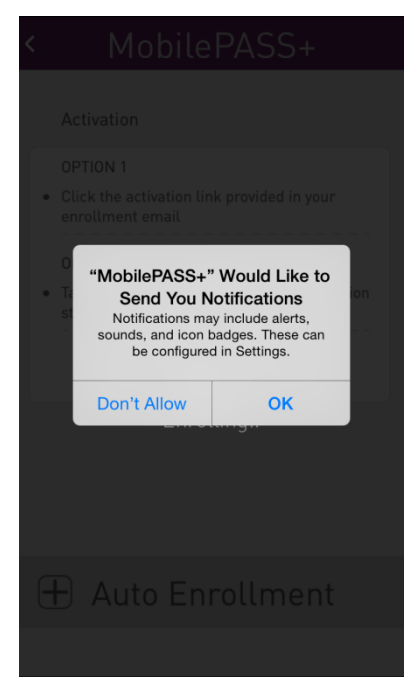

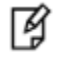

**NOTE:** The message "**App Name**" **Would Like to Send You Notifications** is presented for all iOS apps that use notifications. It enables you to activate the app's notification function. This screen is presented only once per app.

9. In the Access Token with Touch ID screen, click Enable to activate Touch ID, or else click Skip.

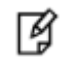

**NOTE:** The **Access Token with Touch ID** option is available only if activated by your system administrator.

| < | MobilePASS+                                                                                                    |  |  |
|---|----------------------------------------------------------------------------------------------------|--|--|
|   | Access Token with Touch ID                                                                                                    |  |  |
|   | Enable Touch ID for this token to<br>use your fingerprint for faster,<br>easier access to your token and<br>login request approvals. You can<br>change this setting in the token<br>details screen at any time. |  |  |
|   | SKIP ENABLE                                                                                                    |  |  |
| L | Any fingerprint(s) saved on this device will be able to<br>access your token and approve login requests.                                                                                                    |  |  |
|   |                                                                                                    |  |  |

- 10. In the ENROLLMENT COMPLETE screen, do one of the following:
  - a. To accept the default token name, tap **OK**.
  - b. To edit the Token Name, type the required changes into the TOKEN NAME field and tap OK.

| < MobilePASS+                                                            |  |  |
|--------------------------------------------------------------------------|--|--|
| ENROLLMENT COMPLETE<br>Your new token has been<br>successfully enrolled. |  |  |
| TOKEN NAME<br>Bill Spears                                                |  |  |
| ок                                                                       |  |  |
| QWERTYUIOP                                                               |  |  |
| ASDFGHJKL                                                                |  |  |
| ◆ Z X C V B N M <                                                        |  |  |
| 123                                                                      |  |  |

The new SafeNet MobilePASS+ token is displayed.

| 🔇 Safari 🚥 4G 15:35 🕒 🕀 🕸      | 82% 💼 🗲 |  |
|--------------------------------|---------|--|
| ■ MobilePASS+                  | +       |  |
| O Login request<br>pending     |         |  |
| Bill Spears                    | *       |  |
|                                |         |  |
|                                |         |  |
|                                |         |  |
| genalto<br>security to be free |         |  |

## **Creating a New Token**

### To create a new token:

1. Open the SafeNet MobilePASS+ application.

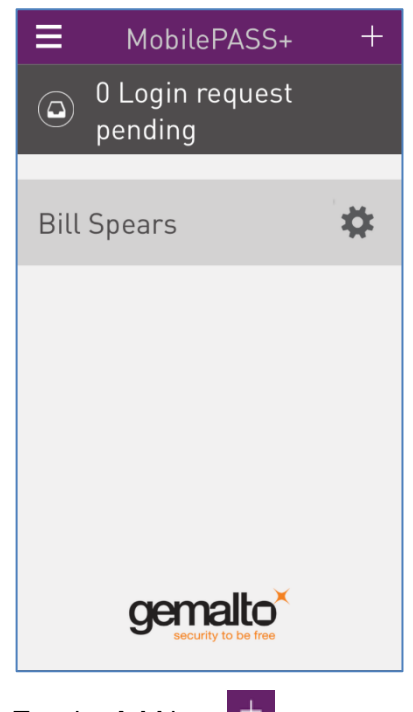

- 2. Tap the **Add** icon +
- 3. Enroll a new token (see "Methods to Enroll a SafeNet MobilePASS+ Token" on page 8)

## 4 Authenticating with Touch ID

## Activating and Deactivating Touch ID

NOTE: To use Touch ID on SafeNet MobilePASS+ the following is required:

- The Touch ID function must be activated on your iOS device
- Your SafeNet MobilePASS+ token must have been configured by your system administrator to support Touch ID

#### To activate/deactivate Touch ID in SafeNet MobilePASS+ token:

- 1. Open the SafeNet MobilePASS+ app and tap the **Settings** icon in the token.
- 2. Slide the Enable Touch ID button to the right. The Purple color indicates that Touch ID is activated.

| Correction Correction Correcti |              |  |
|----------------------------------------------------------------------------------------------------|--------------|--|
| O Login request<br>pending                                                                                                    |              |  |
| Bill Spears                                                                                                    | 1            |  |
| OTP Mode:                                                                                                    | Event Based  |  |
| Policy String:                                                                                                    | 378192501430 |  |
| Policy Level:                                                                                                    | 6            |  |
| PIN Type:                                                                                                    | Token        |  |
| Serial Number:                                                                                                    | 1001228887   |  |
| Enable Touch ID:                                                                                                    |              |  |
| Change PIN                                                                                                    | Delete       |  |

Ø

To deactivate Touch ID, slide the Enable Touch ID button to the left.
 The grey color indicates the Enable Touch ID is deactivated.

11

## Logging onto a Token with Touch ID

Touch ID utilizes the fingerprint sensor built into the Home button on iOS devices. If the token has been configured to work with iOS Touch ID, each time you are required to enter a PIN you will be prompted to use the Touch ID.

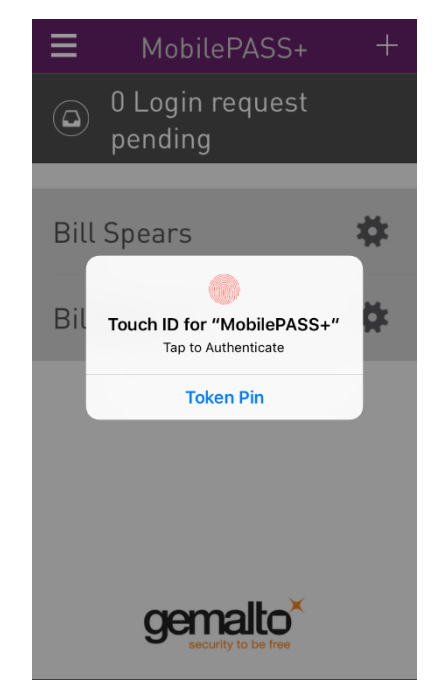

### To log on to the token with Touch ID:

Touch the device's Home button.

### To log on to the token with a PIN after being prompted for Touch ID:

- 1. Click Token Pin
- 2. In the Token PIN field, enter the PIN.

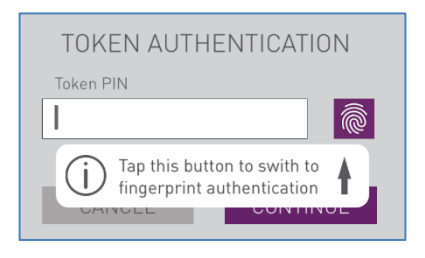

3. To switch to Touch ID, tap the fingerprint icon

## 5 Generating Passcodes

Your SafeNet MobilePASS+ tokens can be configured by your system administrator to generate passcodes using one of the following methods:

- Time based
- Event based
- Challenge-Response

Your SafeNet MobilePASS+ app can contain multiple SafeNet MobilePASS+ tokens, configured with different passcode generation methods.

## **Generating a Passcode with Time-based Tokens**

If you are using a time-based token, the passcode is generated automatically after the specified time interval has elapsed. When a new passcode is generated, the previous passcode is no longer valid.

#### To generate a passcode with a time-based token:

- 1. Open the SafeNet MobilePASS+ app.
- 2. If there is more than one token, tap the required token.
- If your token is PIN protected, enter the PIN, or if available, use the Touch ID. The passcode is displayed.

| < Token Passcode           | e |
|----------------------------|---|
| O Login request<br>pending |   |
| BillSpears                 | * |
| Current Passcode:          |   |
| 583 001                    | 4 |
| 17                         |   |
|                            |   |

4. To copy the passcode to the clipboard, tap the Clipboard icon

A new passcode will be displayed at the end of the specified time-interval.

### **Generating a Passcode with Event-based Tokens**

Event-based tokens are so-called because they require an event to generate the passcode. In SafeNet MobilePASS+, the event is the tapping of the **Next Password** button. The passcode is valid until another passcode is generated.

#### To generate a passcode with an event-based token:

- 1. Open the SafeNet MobilePASS+ app.
- 2. If there is more than one token, tap the required token.
- 3. If your token is PIN protected, enter the PIN, or if available, use the Touch ID.

The passcode is displayed.

| <         | Token Passcode            |    |
|-----------|---------------------------|----|
|           | ) Login request<br>ending |    |
| Bill S    | pears                     | *  |
| Current F | Passcode:<br>432 289      | L. |
| E         | Next Passcode             |    |
|           |                           |    |

- 4. To copy the passcode to the clipboard, tap the clipboard icon
- 5. To generate a new passcode, tap Next Passcode.

### **Generating Passcodes with Challenge-Response Tokens**

To generate a passcode on a Challenge-Response Token, you must first receive the challenge code. To receive the challenge code, follow the procedure used in your organization.

#### To generate a passcode with a challenge-response token:

- 1. Open the SafeNet MobilePASS+ app.
- 2. If there is more than one token, tap the required token.
- 3. Enter the provided challenge code in the **Challenge Code** field.

| Challenge Code |        |  |
|----------------|--------|--|
| Challenge      |        |  |
| 1              |        |  |
| Cancel         | Submit |  |

### 4. Tap Generate Passcode.

The passcode is displayed.

| Token Passcode             |   |  |
|----------------------------|---|--|
| O Login request<br>pending |   |  |
| BillSpears                 | * |  |
| Current Passcode:          |   |  |
|                            |   |  |
| Enter Chattenge            |   |  |
|                            |   |  |

5. To generate another passcode, tap **Enter Challenge**, and then repeat the process.

## 6 Using Push OTP

## **Introduction to Push OTP**

Support for the Push OTP feature depends on the configuration of your SafeNet MobilePASS+ token.

Push OTP simplifies the process of accessing a protected resource, such as a webpage, cloud or VPN. A push notification is sent from the login page to your mobile device and can be viewed as follows:

- An iOS locked-screen notification.
- A Pending Notification bar displayed on the SafeNet MobilePASS+ application.

After you have approved the login request with a tap of a button, and entered a PIN (if required according to your tokens' settings), a passcode is generated by your SafeNet MobilePASS+ app and sent to the login page, logging you in automatically. This eliminates the need to generate a one-time passcode (OTP) on your mobile device or to enter it into the login page.

You may be required to enter a PIN after approving the push notification.

## **Activating and Deactivating Push OTP**

### To activate/deactivate Push OTP:

- 1. Open the SafeNet MobilePASS+ app and tap the Menu Icon
- 2. Do one of the following:
  - a. To activate Push OTP, slide the **Autosend Passcode** button to the right. The Purple color indicates the
    - Push OTP is activated.

| ■ MobilePASS+     | + |
|-------------------|---|
| Help              |   |
| About             |   |
| Support           | - |
|                   | × |
|                   |   |
| Settings          |   |
| Autosend Passcode |   |
|                   |   |
|                   |   |
|                   |   |

b. To deactivate Push OTP, slide the **Autosend Passcode** button to the left. The grey color indicates the Push OTP is deactivated.

## Logging in with Push OTP

The following description uses Microsoft Office 365 as an example. The login steps may vary for other resources.

### To log in with Push OTP:

1. Open the login page of the resource you wish to access and enter your organization username and password.

| Ljuzyć Correcte               | Office 365                                                                                                    |
|-------------------------------|----------------------------------------------------------------------------------------------------|
| Connect راهد<br>Verbinden عدد | Sign in with your work or school account                                                                                |
|                               | Email or phone                                                                                                    |
| chanace povezati              | Password                                                                                                    |
|                               | □ Keep me signed in                                                                                                    |
|                               | Sign in                                                                                                    |
|                               | Can't access your account?                                                                                              |
|                               | Don't have an account assigned by your work or school?<br>Sign in with a Microsoft account                              |
|                               | Your work or school account can be used anywhere you see this symbol.<br>© 2013 Microsoft Terms of use Privacy & Cookes |

You are redirected to your organization's login page.

2. Enter your login credentials and click Sign in.

| adfs.sfntdemo.com                        |   |
|------------------------------------------|---|
|                                          |   |
|                                          |   |
| Sign in with your organizational account |   |
| user2@GemaltoTraining.com                | 1 |
| •••••                                    |   |
| Sign in                                  |   |
|                                          |   |
|                                          |   |
|                                          |   |
|                                          |   |
|                                          |   |
|                                          |   |
|                                          |   |
|                                          |   |
|                                          |   |

3. Select Use my mobile to autosend a password and click Submit.

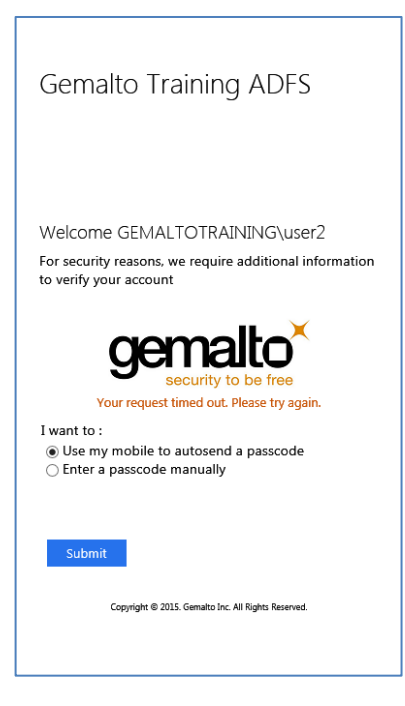

A notification of the login request is sent to your mobile device.

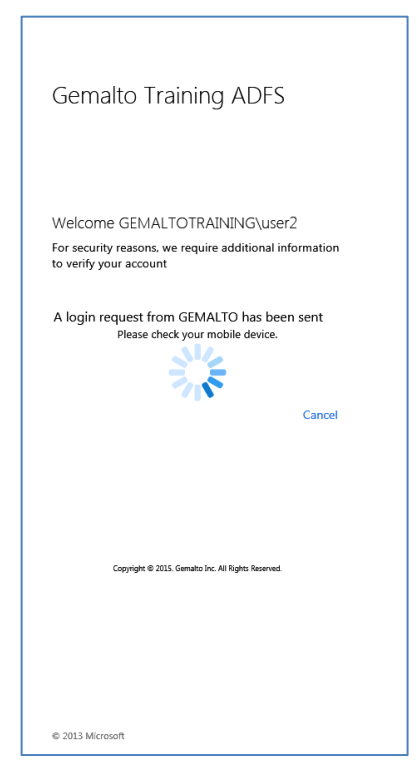

4. When the login request notification arrives on your mobile device, you can respond in one of the following ways:

| Notification Location              | Action to approve the Push OTP login request                                                                                                    |  |
|------------------------------------|----------------------------------------------------------------------------------------------------|--|
| iOS Locked Screen                  | Do one of the following:                                                                                                    |  |
|                                    | 1. Swipe the notification from right to left to expand it, and tap <b>APPROVE</b> .                                                                                                    |  |
|                                    | 2. Single tap on the notification to open the login request in SafeNet MobilePASS+, review the login request information, and tap <b>APPROVE</b> .                                                                   |  |
| SafeNet MobilePASS+<br>Application | 1. Tap the Pending Notification bar.                                                                                                    |  |
| (Available in iOS 10 and later)    | <ul> <li>O Login request</li> <li>pending</li> </ul>                                                                                                    |  |
|                                    | 2. Tap <b>APPROVE</b> .                                                                                                    |  |
|                                    | <b>Note</b> : If there are multiple login requests pending, tapping the Pending Notification bar will prompt the user to approve or deny the most recent notification. Earlier notifications will remain in the bar. |  |

| LOGIN REQUEST FROM                                               |  |
|------------------------------------------------------------------|--|
| AD FS for Office 365                                             |  |
| User2<br>Training<br>I minute ago<br>Jan 27, 2016 10:17 PM GMT+2 |  |
| DENY APPROVE                                                     |  |

Ì

**NOTE:** The Login Request screen includes information about the request, such as the application initiating the request, the location from where the request was sent, and its IP. If this information is unfamiliar and not expected, then tap **DENY**, and then tap **'It wasn't me!'** This will send a notification of the unauthorized login attempt to your organization's authentication management system

3. If prompted, enter the Token PIN and tap **CONTINUE**.

| < Mo                              | MobilePASS+                 |   |  |  |  |
|-----------------------------------|-----------------------------|---|--|--|--|
| TOKEN AUTHENTICATION<br>Token PIN |                             |   |  |  |  |
| CANCE                             | CANCEL CONTINUE             |   |  |  |  |
| Ŭ -                               | Training                    |   |  |  |  |
| 0 -                               | Jan 27, 2016 10:17 PM GMT+2 |   |  |  |  |
| 1                                 | 2                           | 3 |  |  |  |
| 4                                 | 5                           | 6 |  |  |  |
| 7                                 | 8                           | 9 |  |  |  |
|                                   | 0                           | × |  |  |  |

SafeNet MobilePASS+ sends a passcode to the login page.

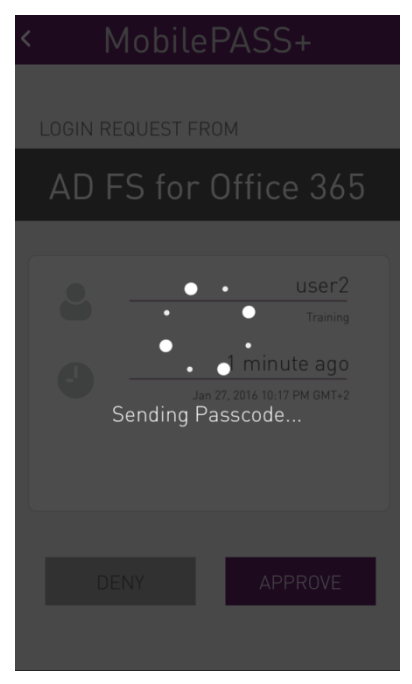

### You are now logged in.

| You don't have a license to use Office 365 with the user ID assigned to you by your work or<br>school. Ask your admin to assign one to you. If you're an admin, you can assign one to your<br>account. |     |    |           |        | ^ |
|----------------------------------------------------------------------------------------------------|-----|----|-----------|--------|---|
| Office 365 settings                                                                                                    |     | ¥  | 000       | 11. Fr |   |
| Me<br>Ella@sfritdemo.com                                                                                                    |     |    | 6         | 7      |   |
| SoftWare<br>Install and manage software.                                                                                                    | (ju |    | Strot.    |        |   |
| Theme<br>Choose your own theme.                                                                                                    | 4.  |    |           |        |   |
| Password<br>Change your password.                                                                                                    |     |    | ${\prec}$ | X      |   |
|                                                                                                    |     | ** |           |        |   |
|                                                                                                    |     | 1  |           |        |   |
|                                                                                                    |     |    |           |        | ~ |

## 7 Changing a Token PIN

## **Changing a Token PIN**

ß

**NOTE:** The **Change Token PIN** option is available only if your SafeNet MobilePASS+ token has been configured for user-selected PIN protection.

You are allowed only a certain number of attempts to enter the correct PIN (depending on how many permitted retries your administrator has defined). If you exceed the number of allowed retries, your token must be re-enrolled.

The PIN entered must be in accordance with the policy set by your system administrator. For example, the minimum length and character types required.

### To change the PIN:

- 1. Open SafeNet MobilePASS+ app.
- 2. Tap the Settings icon

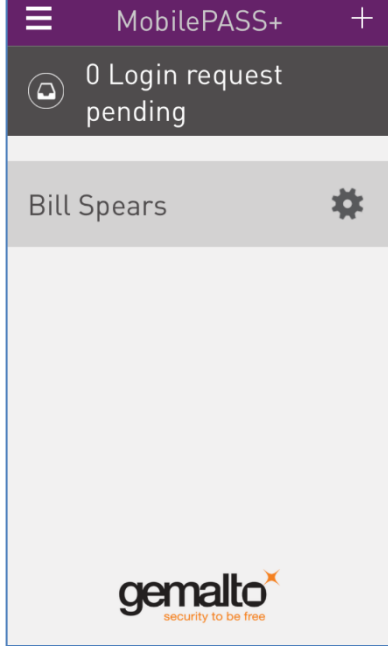

### 3. Tap CHANGE PIN.

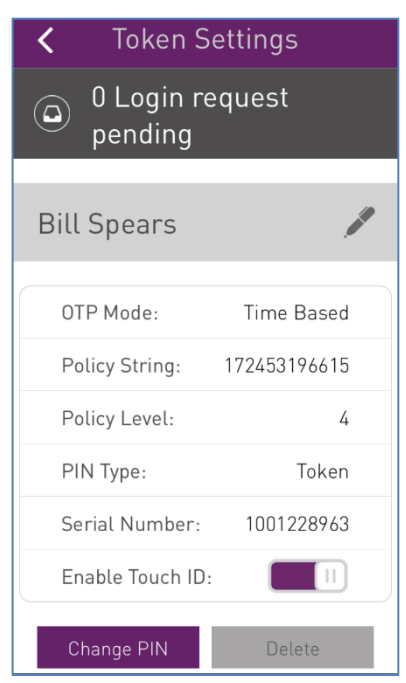

- 4. In the CHANGE TOKEN PIN screen, enter the Current PIN.
- 5. Enter the new PIN in the NEW PIN field, enter again in Confirm new PIN, and then tap SUBMIT.

| Change Pin  |            |        |  |
|-------------|------------|--------|--|
| Cha         | ange Token | PIN    |  |
| Current PIN |            |        |  |
| New PIN     |            |        |  |
| Confirm new | PIN        |        |  |
|             |            |        |  |
| Cancel      |            | Submit |  |
| 1           | 2          | 3      |  |
| 4           | 5          | 6      |  |
| 7           | 8          | 9      |  |
|             | 0          | ×      |  |

The token PIN has been changed.

8 **Renaming and Deleting a Token** 

## Renaming a Token

#### To rename a token:

- 1. Open the SafeNet MobilePASS+ app.
- Tap the Configuration icon next to the token you want to rename. 2.

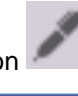

### 3. Click the Edit icon

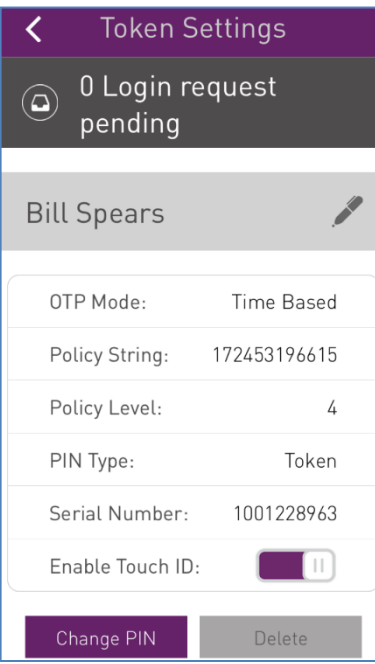

### 4. Type in the new name.

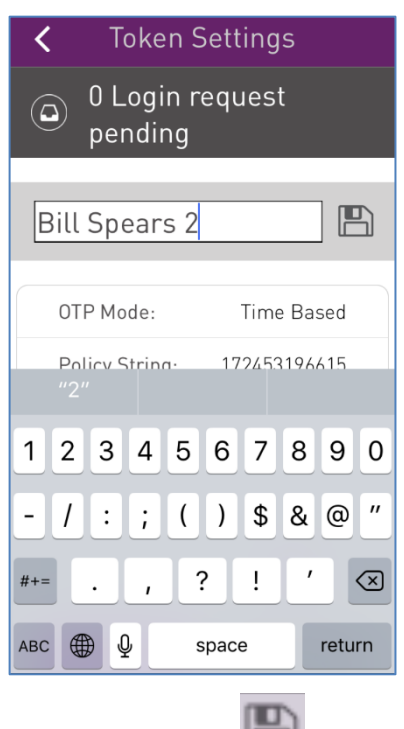

5. Click the Save icon

## **Deleting a Token**

#### To delete a token:

1. Open the SafeNet MobilePASS+ app.

Tap the Configuration icon mext to the token you want to delete.

3. Tap **DELETE**.

2.

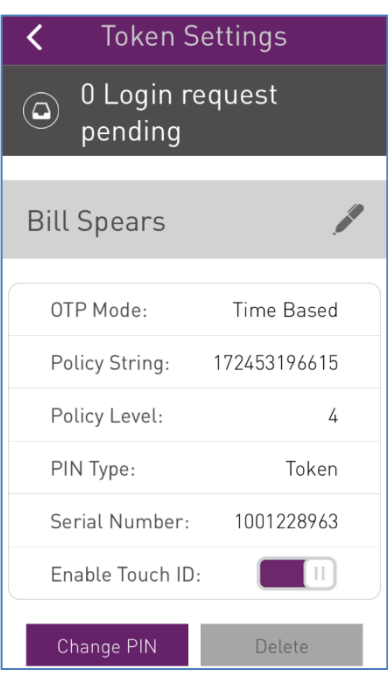

4. Tap **DELETE** again to confirm the deletion.

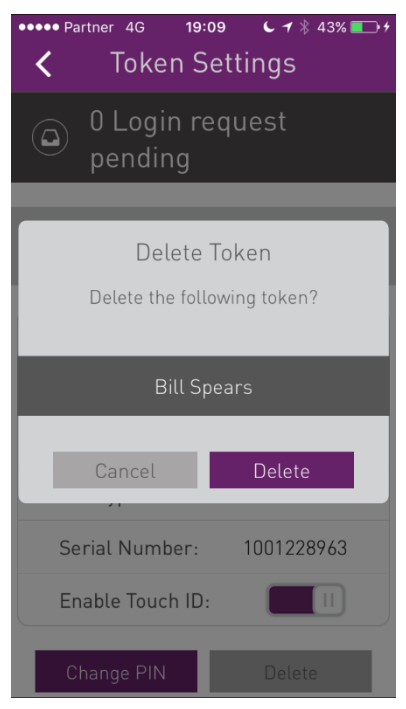

9

## Viewing Token, App, and Log Information

## **Viewing Token Information**

#### To view token information:

- 1. Open the SafeNet MobilePASS+ app
- 2. Tap the settings icon \* next to the token.

The following token information is displayed:

- **OTP Mode** displays the system for passcode generation (Time-based or Event-Based).
- Policy String identifies the SafeNet MobilePASS+ policy.
- **Policy Level** represents the token generation, reflecting changes in the token structure and characteristics.
- PIN Type indicates the type of PIN (None/Token/Server)
- Serial Number a unique identifier for the token
- Enable Touch ID Purple color indicates that Touch ID is activated (slide to activate/deactivate)

| Correction Correction Correcti |              |  |
|----------------------------------------------------------------------------------------------------|--------------|--|
| O Login re<br>pending                                                                                                    | equest       |  |
| Bill Spears                                                                                                    | P            |  |
| OTP Mode:                                                                                                    | Time Based   |  |
| Policy String:                                                                                                    | 172453196615 |  |
| Policy Level:                                                                                                    | 4            |  |
| PIN Type:                                                                                                    | Token        |  |
| Serial Number:                                                                                                    | 1001228963   |  |
| Enable Touch ID:                                                                                                    |              |  |
| Change PIN                                                                                                    | Delete       |  |

## Viewing SafeNet MobilePASS+ App Information

To view SafeNet MobilePASS+ app Information:

- 1. Open the SafeNet MobilePASS+ app and select the Menu Icon
- 2. Tap About.

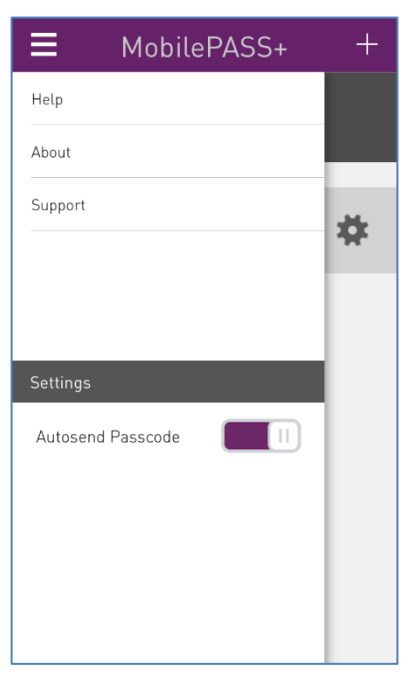

Information about the SafeNet MobilePASS+ app is displayed.

| <              | About                                      |
|----------------|--------------------------------------------|
| Version        | 1.3.0.2017010405                           |
| Config Version | 1.0                                        |
| Vendor         | Gemalto                                    |
| Info URL       | http://www2.gemalto.com/sas/<br>index.html |
|                |                                            |
|                |                                            |
|                |                                            |
|                |                                            |
|                |                                            |
|                |                                            |
|                |                                            |
|                |                                            |

## Viewing Event Log

You can view a log of SafeNet MobilePASS+ events, and can send a file of the log to a recipient. Typically, this may be requested by your Help Desk to assist in resolving an issue.

#### To view the event log:

- 1. Open the SafeNet MobilePASS+ app and tap the Menu Icon
- 2. Tap Support.

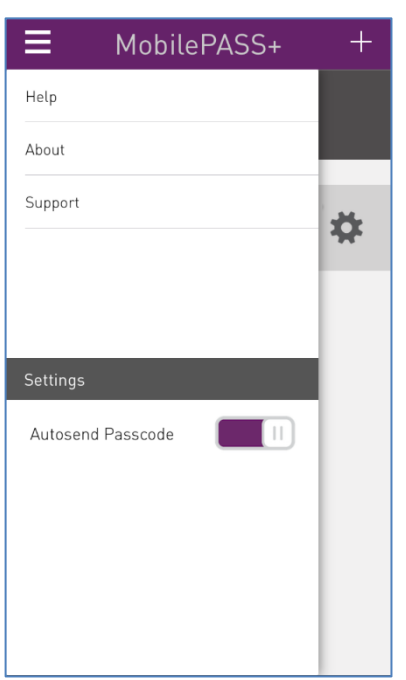

3. To share the Event log, click Share Event Log.

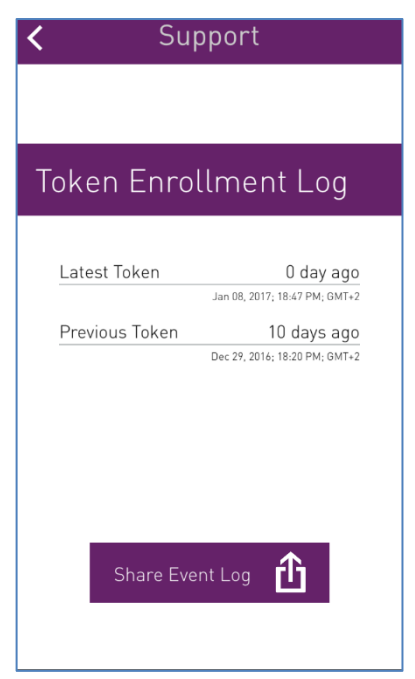

4. Select an email application.

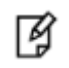

**NOTE:** Use an email application to send the log file. Other types of applications are not supported for this purpose.

| <            | Support                                                                                                    |
|--------------|----------------------------------------------------------------------------------------------------|
|              | AirDrop. Share instantly with people<br>nearby. If they turn on AirDrop from<br>Control Center on iOS or from Finder on<br>the Mac, you'll see their names here.<br>Just tap to share. |
| Message      | Add to Notes Messenger Mail In                                                                                                    |
| Add To       | More                                                                                                    |
| iCloud Drive | Cancel                                                                                                    |

A zip file of the log is attached to the email message.

5. Enter the email address, type a message (if required), and send.

| Cancel Token Registr Send                       |
|-------------------------------------------------|
| То:                                             |
| Cc/Bcc, From: forman.moshe@gmail.com            |
| Subject: Token Registration Event<br>Log        |
| zip<br>EventLogFiles.zip<br>Sent from my iPhone |

## Viewing Help Topics

### To view Help topics:

- 1. Tap the Menu Icon
- 2. Tap Help.

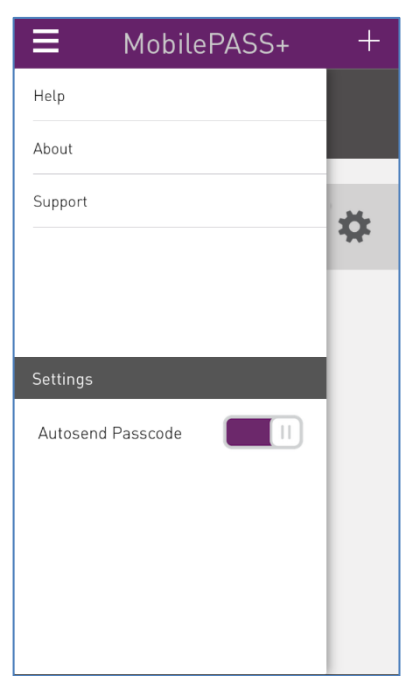

A list of help topics describing the use of the SafeNet MobilePASS+ app and token are displayed.

| <                     | Help                                         |
|-----------------------|----------------------------------------------|
| What is               | MobilePASS+?                                 |
| What is               | a MobilePASS+ Token?                         |
| What is               | Push OTP?                                    |
| How doe               | es MobilePASS+ protect me?                   |
| How do                | I get started with MobilePASS+?              |
| l have no<br>should l | ot received an enrollment email. What<br>do? |
| How do                | use Push 0TP?                                |
| How do<br>device?     | I generate a passcode on my mobile           |
| How do                | l protect my PIN?                            |
| How do                | I change my PIN?                             |
| What do               | I do if I forgot my PIN?                     |
|                       |                                              |

3. Tap on the required topic to display the information.

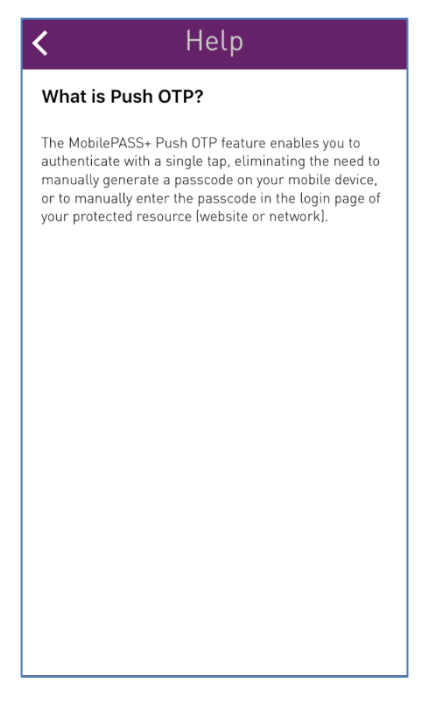

## 10 Frequently Asked Questions

As a SafeNet MobilePASS+ user, you can generate passcodes on your device, and use those passcodes to authenticate to protected corporate and web-based applications.

SafeNet MobilePASS+ allows secure remote access to corporate and web-based applications. An integrated support feature allows your company's system administrator to manage it directly from a token management application.

## What is a SafeNet MobilePASS+ Token?

SafeNet MobilePASS+ is a mobile application that generates an OTP (One-Time Password), also referred to as a passcode, to use for secure remote access to corporate and web-based applications. It works independently of mobile network connectivity.

### How does SafeNet MobilePASS+ protect me?

Password theft is the method used most frequently by thieves and hackers to steal identities and gain unauthorized access to computer networks. While they have many ways to steal a password, success depends on the stolen password being valid, in much the same way that credit card theft relies on the card being usable until you report it missing. SafeNet MobilePASS+ prevents the stolen password being used to log in to the protected network, even if you and your company's security professionals are unaware that it has been stolen, because immediately after logging on, the generated passcode stops being valid. Any attempt to login by reusing the passcode will fail, and will alert your network security professionals to the possibility that your identity has been stolen.

### How do I generate a passcode on my mobile device?

After installing SafeNet MobilePASS+ on your mobile device, use the application to generate a passcode. You may be required to enter a PIN before generating the passcode.

## How do I get started with SafeNet MobilePASS+?

After the installation of the application on your mobile, the first operation is to activate a token. There are two possible ways to do that:

Automatic self-enrollment - you will receive a self-enrollment email from your company which contains a link to the self-enrollment web site and instructions for installing, enrolling and activating your token.

Automatic enrollment - copy an activation code included in the self-enrollment email and paste it to your SafeNet MobilePASS+ app.

# I have not received an enrollment email, what should I do?

If you have not received your self-enrollment email, contact your system administrator to arrange for a new selfenrollment email to be sent.

### For how long will my token continue to operate?

Your token will be able to generate passcodes until it is revoked by your security administrator.

### What is self-enrollment?

Self-enrollment is the process of activating your token. You must complete this process before using your SafeNet MobilePASS+ token to login.

### What are the benefits of using the token?

SafeNet MobilePASS+ enables you to access corporate and web-based resources securely. In addition, it will reduce or eliminate the need to remember or periodically change your login passwords, as your token will do this for you.

### How do I protect my security PIN?

If your SafeNet MobilePASS+ token is configured to use a PIN, protect it as you would the PIN for your credit card. Never share it with anybody. Your network security administrator and help desk will never ask for your PIN and you should never reveal it to them. Never write down your PIN.

## What should I do if I cannot log in using my token?

The most common cause of failed login is entering an incorrect passcode. Ensure that you enter the code exactly as displayed on the token, including any punctuation, and upper and lower case letters. Never attempt to reuse a passcode. Your account will automatically lock for a period if you exceed the allowed number of consecutive failed login attempts. You must wait for the required period of time before your account becomes active again. Contact your company's help desk to resolve login problems.

## What is Push OTP?

The SafeNet MobilePASS+ Push OTP feature enables you to authenticate with a single tap, eliminating the need to generate manually a passcode on your mobile device, or to enter the passcode manually in the login page of your protected resource (website or network).

## How do I use Push OTP?

To use Push OTP, enter your username in the login page of your protected device and select Autosend. You will receive a login request on your SafeNet MobilePASS+ app. After you tap the Approve button, a passcode is automatically sent to your protected resource and you are logged in.

# 11 Terminology

| Term                                                                  | Description                                                                                                    |
|-----------------------------------------------------------------------|----------------------------------------------------------------------------------------------------|
| Activation String or code                                             | The activation string is sent to the SafeNet MobilePASS+ user, who uses it to activate the application and add tokens.                                                                                                    |
| Autosend                                                              | The term used to identify push notification based passcode delivery.                                                                                                    |
| Challenge-Response or<br>OCRA (OATH Challenge-<br>Response Algorithm) | A family of protocols in which one party presents a question ("challenge") and<br>another party must provide a valid answer ("response") to be authenticated. If<br>SafeNet MobilePASS+ is configured to work with Challenge-Response, the user is<br>sent the challenge code. The user then enters the code into the token, taps the<br>Challenge-Response button, and the passcode (the response) is displayed |
| Enrollment                                                            | Enrollment is the process of adding a SafeNet MobilePASS+ token to the SafeNet MobilePASS+ app and making it active.                                                                                                    |
| Event-Based Tokens                                                    | Event-based tokens generate passcodes when a particular event occurs; typically, when the user presses a button or taps an icon. The passcode generated by an event-based token is valid until another passcode is generated.                                                                                                    |
| SafeNet MobilePASS+<br>App                                            | The SafeNet MobilePASS+ application turns a mobile phone into a two-factor authentication device, removing the need to carry an additional hardware token. As a SafeNet MobilePASS+ user, you can generate passcodes on your mobile device, and use those passcodes to authenticate to protected corporate and webbased applications.                                                                            |
| SafeNet MobilePASS+<br>Token                                          | A SafeNet MobilePASS+ token is related to an account and its associated parameters, such as name, user PIN, enrolled keys, and PIN policy. Each SafeNet MobilePASS+ app can manage multiple SafeNet MobilePASS+ tokens. For example, a user may require several tokens, each one related to a different web service.                                                                                             |
| OTP (One Time<br>Password)                                            | An OTP is an automatically generated numeric or alphanumeric string of characters that authenticates the user for a single transaction or session.<br>Passcode is the preferred term in SafeNet MobilePASS+ applications and documentation, and is identical to OTP.                                                                                                    |

| Term                              | Description                                                                                                    |
|-----------------------------------|----------------------------------------------------------------------------------------------------|
| Passcode                          | The Passcode is the password generated by the SafeNet MobilePASS+ token for authenticating to a protected web or network resource. If the token is configured for a time-based OTP, the password is active for a limited period, and can be used once only, preventing access to unauthorized users, even if stolen. If the token is set up as event-based, the passcode is valid until another passcode is generated        |
| PIN (Personal Identity<br>Number) | If so configured, SafeNet MobilePASS+ app requires the user to enter a PIN to use the application. This provides an additional layer of protection, preventing unauthorized users from using the application.                                                                                                    |
| Protected Resource                | A Protected Resource is any part of a computer system or network, such as a web, cloud, or VPN, requiring authentication to enable access.                                                                                                    |
| Push OTP                          | With Push OTP technology, when accessing a protected resource, a push notification is sent to the user's device. The user approves the request with a single tap of a button. A new OTP is automatically generated by the SafeNet MobilePASS+ app and sent to the protected resource, eliminating the need to generate manually a one-time passcode (OTP) on a mobile device or to enter the OTP passcode in the login page. |
| QR Code                           | Quick Response (QR) Code is a two dimensional barcode, a machine readable optical label.<br>SafeNet MobilePASS+ can use the smartphone's camera as an imaging device to                                                                                                    |
|                                   | scan a QR Code containing the information required to perform token enrollment.                                                                                                    |
| Software Token                    | A software token is a two-factor authentication security application that is used to authorize the use of computer services.                                                                                                    |
|                                   | SafeNet MobilePASS+ application is an example of a software token.                                                                                                    |
|                                   | By contrast, a hardware token is a physical device that needs to be connected to the computer by, for example, a USB connection, to enable authentication.                                                                                                    |
| Time-Based Tokens                 | Time-Based tokens generate passcodes at pre-set time intervals. When a new passcode is generated, the previous passcode is no longer valid.                                                                                                    |
|                                   | SafeNet MobilePASS+ token can be configured to operate as a time based token.                                                                                                    |
| Touch ID                          | Touch ID is a fingerprint identity sensor built into the Home button on iPhone and iPad devices. After enrolling one or more fingerprints on the device, Touch ID can be used instead of a password when unlocking devices and logging onto applications and websites.                                                                                                    |
|                                   | SafeNet MobilePASS+ for iOS can be configured to use Touch ID as a convenient alternative to manual entry of the PIN in PIN-protected tokens.                                                                                                    |

## 12 References

## **Related Documents**

The following documents contain related or additional information.

### SafeNet MobilePASS+

SafeNet MobilePASS+ for iOS Customer Release Notes (CRN) SafeNet MobilePASS+ for Android Customer Release Notes (CRN) SafeNet MobilePASS+ for Android User Guide

### SafeNet Authentication Service (SAS)

http://www2.safenet-inc.com/sas/implementation-guides.html